# PEMANFAATAN GOOGLE DATA STUDIO UNTUK VISUALISASI DATA ATLIT KONI KABUPATEN KENDAL

Sulastri<sup>[1]</sup>, Eri Zuliarso<sup>[2]</sup>, Dwi Agus Diartono<sup>[3]</sup>, Sri Eniyati<sup>[4]</sup>

<sup>[1],[3]</sup>Program Studi Sistem Informasi, Fakultas Teknologi Informasi dan Industri, Universitas Stikubank Semarang

<sup>[2],[4]</sup>Program Studi Teknik Informatika, Fakultas Teknologi Informasi dan Industri, Universitas Stikubank Semarang

<sup>[1]</sup>sulastri@edu.unisbank.ac.id\*, <sup>[2]</sup>eri299@edu.unisbank.ac.id, <sup>[3]</sup>dwieagus@edu.unisbank.ac.id,

<sup>[4]</sup>eniyati@edu.unisbank.ac.id \*Corresponding Author

Abstract

# Informasi Artikel:

| mormaorr  |                   |
|-----------|-------------------|
| Submitted | :10/Desember/2022 |
| Revised   | :01/Agustus/2023  |
| Accepted  | :02/Agustus/2023  |
| Published | :10/Agustus/2023  |

The Indonesian National Sports Committee (KONI) of Kendal Regency is an organization that is authorized and responsible for managing, fostering, developing, and coordinating all implementation of achievement sports activities in Kendal Regency. KONI Kendal Regency has the main task of planning, coordinating, and carrying out coaching and improving athlete performance, the performance of referees, coaches, and managers, to realize sports achievements in Kendal Regency towards national and international achievements. To develop a strategy, data is needed regarding all available resources, both in preparing and carrying out sports activities. Currently KONI Kendal Regency does not yet have a modern technology-based information system to manage the data it has.

The problem experienced by KONI management in Kendal Regency is the problem of modern data management using information technology and this is a priority for solutions. To overcome the problems mentioned above, the PKM team will provide a solution in the form of training using the Google Data Studio website which is a tool for turning data into information that will help in making decisions. The training has been well implemented and participants can try the Google Data Studio tool to create more informative data visualizations in the form of histogram graphs, tables, and circle graphs.

## Abstrak

Komite Olahraga Nasional Indonesia (KONI) Kabupaten Kendal adalah organisasi yang berwenang dan bertanggung jawab mengelola, membina. mengembangkan dan mengkoordinasikan seluruh pelaksanaan kegiatan olahraga prestasi di Kabupaten Kendal. KONI Kabupaten Kendal memiliki tugas pokok merencanakan, mengkoordinasikan dan melaksanakan pembinaan dan peningkatan prestasi atlet, kinerja wasit, pelatih dan manajer, guna mewujudkan prestasi keolahragaan di Kabupaten Kendal menuju prestasi nasional dan internasional. Untuk menyusun strategi diperlukan data mengenai seluruh sumber daya yang dimiliki, baik dalam mempersiapkan sampai dengan pelaksanaan kegiatan olahraga. Saat ini KONI Kabupaten Kendal belum mempunyai sistem informasi berbasis teknologi modern untuk mengelola data yang dimiliki.

Permasalahan yang dialami oleh pengurus KONI Kabupaten Kendal adalah masalah pengelolaan data secara modern dengan menggunakan teknologi informasi dan hal tersebut menjadi prioritas untuk diberikan solusi. Untuk mengatasi permasalahan tersebut diatas, tim PKM akan memberikan solusi berupa pelatihan menggunakan situs Google Data Studio yang merupakan tool untuk mengubah data menjadi informasi yang akan membantu dalam menentukan keputusan. Pelatihan telah dilaksanakan dengan baik dan peserta dapat mencoba tool Google Data Studio untuk membuat visualisasi data berupa grafik histogram, tabel dan grafik lingkarang yang lebih informatif.

Kata Kunci: KONI, visualisasi, google data Studio

# **1. PENDAHULUAN**

Komite Olahraga Nasional Indonesia (KONI) Kabupaten Kendal adalah satu-satunya organisasi yang berwenang dan bertanggung jawab mengelola, membina, mengembangkan dan mengkoordinasikan seluruh pelaksanaan kegiatan olahraga prestasi di Kabupaten Kendal. KONI Kabupaten Kendal memiliki tugas pokok merencanakan, mengkoordinasikan dan melaksanakan pembinaan dan peningkatan prestasi atlet, kinerja wasit, pelatih dan manajer, guna mewujudkan prestasi keolahragaan di Kabupaten Kendal menuju prestasi nasional dan internasional, serta turut memperkokoh persatuan dan kesatuan dan ketahanan nasional dalam rangka mengangkat harkat serta martabat Indonesia.

Visualisasi data adalah bentuk presentasi grafis yang dibuat untuk menyampaikan informasi dari data yang dimiliki. Beberapa jenis visualisasi data yang populer digunakan adalah dalam bentuk diagram lingkaran, diagram garis, maupun diagram batang. Meski kelihatannya sederhana, ada banyak sekali manfaat yang didapat dari melakukan visualisasi data. Mulai dari membuat data lebih mudah dimengerti, menemukan pola tersembunyi dalam data, hingga membaca data dengan lebih akurat. Visualisasi data interaktif memungkinkan untuk menelusuri rincian data, mengidentifikasi pola dan outlier, dan mengubah data mana yang diproses dan / dijadikan pengecualian.

Saat ini KONI Kabupaten Kendal mempunyai 36 cabang olahraga dengan jumlah 349 atlit yang terdaftar. Pengelolaan data sumber daya manusia meliputi wasit, official, pelatih dan atilt, saat ini belum menggunakan sistem informasi berbasis teknologi modern. Untuk mengatasi permasalahan tersebut diatas, tim PKM akan memberikan solusi berupa pelatihan menggunakan situs Google Data Studio.

# 2. METODE

Pelaksanaan PKM ini dilakukan dengan metode kaji tindak partisipatif. Kaji tindak mencakup dihasilkannya pengetahuan baru dalam rangka pemecahan masalah atau perbaikan terhadap pemecahan masalah dalam kehidupan praktis. Kegiatan kaji tindak partisipatif merupakan sistem kerja yang teratur, paling tidak mengikuti tata urutan yang jelas. Kegiatannya melibatkan urutan kejadian dan kegiatan dalam setiap iterasi (*iteration*), seperti: identifikasi masalah, pengumpulan data, umpan balik dan data analisis, serta aksi.

Urutan kegiatan metode kaji tindak partisipatif selanjutnya dikolaborasikan dengan kegiatan keseluruhan PKM untuk memberikan hasil yang optimal. Sehingga tahapan pelaksanaan kegiatan PKM secara keseluruhan dapat disusun sebagai berikut :

- 1. Mulai Persiapan Pelaksanaan PKM dengan melakukan FGD antara tim dan Pengurus KONI Kabuapten Kendal mengenai materi, jadwal pelaksaan dan peserta pelatihan.
- 2. Identifikasi dan Analisis Situasi PKM
- 3. Rencana Solusi dan persetujuan Mitra PKM
- 4. Pemenuhan Kebutuhan PKM (Alat, bahan, modul dan SDM)
- 5. Pelaksanaan PKM (Pelatihan dan Pendampingan Mitra)
- 6. Implementasi PKM (Penerapan visualisasi data menggunakan Google Data Studio)
- 7. Monitoring dan Evaluasi Kegiatan PKM

- 8. Dokumentasi dan Pelaporan PKM
- 9. Akhir kegiatan PKM

Alur kegiatan PKM tersebut dapat digambarkan sebagai berikut :

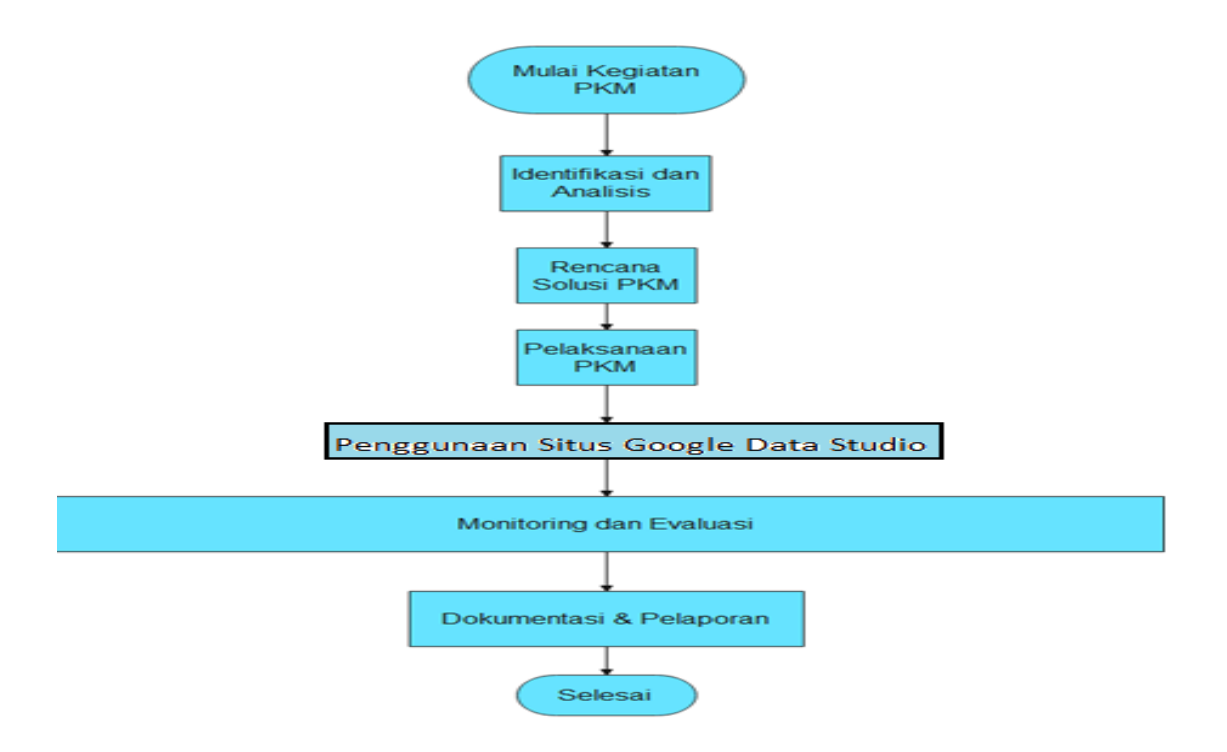

Gambar 1 Alur Kegiatan PKM.

## **3. HASIL DAN PEMBAHASAN**

Pelaksanaan PKM dilaksanakan dengan memberikan pelatihan kepada pengurus KONI Kabupaten Kendal. Kegiatan yang dilakukan yaitu :

- 1. Pada tahap persiapan ini tim melakukan segala persiapan yang berkaitan dengan segala kebutuhan pelaksanaan kegiatan pengabdian kepada pengurus KONI Kabupaten Kendal. Adapun hal-hal yang dipersiapkan untuk pelaksanaan kegiatan ini adalah:
  - a. Persiapan Alat tulis.
  - b. Persiapan Media elektronik pendukung seperti Proyektor dan modul.
  - c. Menyusun Jadwal acara Kegiatan Pengabdian.
- 2. Persiapan yang dilakukan dan dirancang secara matang akan menghasilkan hasil yang baik. Antusiasme pengurus KONI Kabupaten Kendal dalam mengikuti kegiatan pengabdian ini sangat baik. Penyampaian materi yang baik dan menarik semakin menambah ke aktifan pengurus KONI Kabupaten Kendal dalam mengikuti kegiatan ini, adapun metode yang digunakan dalam kegiatan ini yaitu metode ceramah.

Untuk lebih jelasnya uraian kegiatan pengabdian masyarakat ini disajikan dalam slide Power Point supaya mudah untuk dipahami. Kegiatan pengabdian kepada masyarakat ini berjalan lancar.

Adapun rangkaian kegiatan pengabdian kepada masyarakat ini sebagai berikut:

- 1. Pembukaan kegiatan pengabdian ini di buka oleh Wakil Ketua I Bidang Organisasi KONI Kabupaten Kendal.
- 2. Penyampaian Materi Persiapan data dan pengenalan Google Data Studio oleh Tim pengabdian kepada Masyarakat.

- 3. Penyampaian Materi sekaligus pelatihan mengenai penggunaan visulailsasi data dengan menggunakan situs Google Data Studio oleh Tim pengabdian.
- 4. Evaluasi pelaksaan pengabdian kepada masyarakat.

Pelatihan dilaksanakan dengan cara pertemuan tatap muka dengan format klasikal. Adapun materi yang diberikan pada langkah ini adalah :

1. Menyiapkan contoh data yang akan dibuat visualisasinya yaitu data mengenai data pelatih cabang olahraga, data atlit yang berprestasi dan data atlit non prestasi. Contoh datanya sebagai berikut :

| X)<br>F | ILE HOME INSERT  | D 🚔 🗟 =<br>PAGE LAYOUT FO           | DATA PEL<br>RMULAS DATA REVI | ATIH, ATLET P<br>IEW VIEV | RESTASI DAN NON PRESTASI KONI 2022 -<br>/ | Excel (Product Activation Fai                                 | iled)                      | ? 🗷 — 🗗 🗙<br>Sign in 🎑                                                              |
|---------|------------------|-------------------------------------|------------------------------|---------------------------|-------------------------------------------|---------------------------------------------------------------|----------------------------|-------------------------------------------------------------------------------------|
| Pa      | tet<br>Clipboard | ial • 10 • .<br><i>I</i> <u>U</u> • |                              | Wrap                      | Text Custom -                             | Conditional Format as O<br>Formatting * Table * Sty<br>Styles | Cell S                     | AutoSum * 2 * ***<br>Fill * Sort & Find &<br>Clear * Filter * Select *<br>Editing * |
| B4      | 18 T : ×         | √ <i>f</i> x                        |                              |                           |                                           |                                                               |                            | *                                                                                   |
|         | A                | В                                   | с                            | D                         | E                                         | F                                                             | G                          | Н                                                                                   |
| 1       |                  | Timestamp                           | CABANG OLAHRAGA              | JUMLAH                    | NAMA LENGKAP                              | NO KTP                                                        | TEMPAT / TANGGAL LAHIR     | ALAMAT RUMAH                                                                        |
| 39      |                  | 2/25/2022 15:33:10                  | 6 BRIDGE                     |                           | <ol><li>Galang Satrio Prayogo</li></ol>   | 3324082307930001                                              | Temanggung, 23 juli 1993   | Perumahan Kaliwungu Indah. Blok E                                                   |
| 40      |                  | 2/26/2022 7:33:20                   | 0 BRIDGE                     |                           | 1. KAMTO                                  | 3374111903780004                                              | GROBOGAN/19 MARET 1978     | JL BERINGIN NO 6 BOJA                                                               |
| 41      |                  | 3/2/2022 0:53:43                    | 3 BRIDGE                     |                           | Wahyu sasongko, SPd.                      | 3324081607700006                                              | Sragen, 16 juli 1970       | Perum kaliwungu indah B4 no 9.rt7/                                                  |
| 42      | 11. DANCE SPORT  | 2/26/2022 13:23:3                   | 1 DANCESPORT                 | 1                         | BAHAJATUL MARDLIYAH                       | 3324095304900001                                              | KENDAL, 13 APRIL 1990      | SUDIPAYUNG                                                                          |
| 44      | 10 ELITEAL       | 2/26/2022 40:44:00                  | ELITOAL                      | 2                         | 2 Dista ssibaus                           | 2224450004960004                                              | Kandal 0 ianuari 1080      | Busennin at 4 at 4                                                                  |
| 40      | IZ. FUI SAL      | 2/26/2022 10:44:00                  | 3 FUTSAL                     | 3                         | 2 Moh Arif Dahman Hakim                   | 3324103101960001                                              | kendal 31 01 1996          | Sudiometric 4 ft 1                                                                  |
| 47      |                  | 2/26/2022 10:50:50                  | ELITEAL                      |                           | 1 AEID BUDHANUDIN                         | 3324103101000001                                              | kendal, 01 02 1004         | subpaying it 000 nw 001 welesi                                                      |
| 47      |                  | 2/20/2022 10.56.5.                  | SPOTSAL                      |                           | I. AFIE BORHANODIN                        | 3324120103940000                                              | Kendal, 01-03-1354         | pucuk san n oo4 iw oo i welen                                                       |
| 48      | 12 018 47        | 0104/0000 0.52.44                   | CULLAT.                      | 0                         | 4. Averaged                               | 522440400404040004                                            | 14                         | Outros Nerseal Kendel                                                               |
| 43      | 13. GOLAT        | 2/24/2022 0.53.1                    | GULAT                        | 4                         | 1. Jumani                                 | 5324151004610001                                              | Kendal, To April 1961      | Souipayong Ngamper Kendar                                                           |
| 50      |                  | 3/1/2022 16:47:1                    | GULAI                        |                           | 2. Agus Prasetya Nugrono                  | 3307132508910006                                              | vvonosobo, 25 Agustus 1991 | Perum Nindya Asri 3 Blok H10 Sum                                                    |
| 51      |                  | 2/26/2022 8-00-02                   |                              | 2                         | 1 NUCDOHO ADIE KUDNIAWAN                  | 2224052402760004                                              | KENDAL 24 EERDUARI 4076    | DT 01 DW 01 Daga analysis has                                                       |
| 62      | 14. HAPKINDO     | 2/26/2022 8.09.0                    |                              | 3                         | Taruh Sulistriante                        | 3324052402760001                                              | Kendel E Meret 1092        | Deden Aver DL04 Dw05 Surekent                                                       |
| 53      |                  | 2/20/2022 10:10:4                   |                              |                           | 2 AKHMAD LLITHELLUMAZAKI                  | 33240020503020005                                             | Kendal, 5 Maret 1902       | Dadap Ayam Rt 04 RW 05 Surokont                                                     |
| 54      |                  | 2/25/2022 13.32.4                   | / HAPKIDO                    |                           | 2. AKHIMAD LUTHFI LUMAZAKI                | 3324132809790001                                              | Rendal / 28 - 09 - 1979    | Perum Taman Kembang Ash B. 17-1                                                     |
| 00      | 15 HOCKEY        | 2/12/2022 11:02:00                  | HOCKEY                       |                           | ADMODA                                    | 2224071207870001                                              | KENDAL ( 12 H H L 1097     | IL DODUDESA BOUA DT 05 DW/W                                                         |
| 50      | 15. HOCKET       | 2/12/2022 11:03:00                  | HOCKET                       |                           | ADINDRA                                   | 3324071207870001                                              | KENDAL / 12 JULI 1967      | JE. PORI DESA BOJA RI 06 RVV V                                                      |
| 67      |                  |                                     |                              |                           | ICHA WIDHANUAR                            |                                                               |                            |                                                                                     |
| 58      | 16. JUJITSU      | 2/24/2022 18:46:15                  | 5 JUJITSU                    | 1                         | SABDA TAMTAMA                             | 3374060110660002                                              | 01-10-1966                 | ASPOL RT. 1 RW. 5 DS. NGAMPE                                                        |
| 59      | 10.1110.00       |                                     |                              |                           |                                           |                                                               |                            |                                                                                     |
| 60      | 17. KARATE       | 2/22/2022 13:03:09                  | 9 KARATE                     | 3                         | MOH YAENI                                 | 3324121210640001                                              | KENDAL/12 OKTOBER 1964     | RT 9 RW 2 DESA NAWANGSARI K                                                         |
| 61      |                  | 2/22/2022 20:38:48                  | 8 KARATE                     |                           | AHMAD FATKHUL MUBAROK                     | 3324121111030001                                              | KENDAL, 11 NOVEMBER 2003   | DS NGASINAN, KEC WELERI                                                             |
| 62      |                  | 2/25/2022 16:46:25                  | 5 KARATE                     |                           | ADITYA SETIASIH                           | 3324136612980002                                              | KENDAL, 26 DESEMBER 1998   | Damarsari rt 07 /Rw.01                                                              |
| 63      |                  |                                     |                              |                           | MUSLIKHUN                                 |                                                               |                            |                                                                                     |
| 64      |                  |                                     |                              |                           |                                           |                                                               | Activ                      | ate Windows                                                                         |
| 00      | 10 VICK BOVINC   | 2/24/2022 24:44-2                   |                              | 1                         | 1 EUCIANTO                                | 22274040402770004                                             | Go to                      | Settings to activate Windows.                                                       |
| _       | PELATIH          | ATLET PRESTASE                      | TLET NON PRES                | 9                         |                                           | : [4]                                                         |                            | F.                                                                                  |
| RE4     |                  |                                     |                              |                           |                                           |                                                               |                            | Ⅲ ■ + 100%                                                                          |
|         | Type here to s   | search 📢                            | 💭 🏣 O 🖽                      | 0                         | 🐂 🕋 🚳 💷 🖬                                 | <b>E</b> 🧳                                                    | 📌 Hujan sore               | へ ID // (小) 戸 7:42 AM 12/9/2022 町                                                   |
|         |                  |                                     |                              |                           | Gambar 2 Dat                              | a Pelatih.                                                    |                            |                                                                                     |

Gambar 2 menunjukkan Data Pelatih yang berbentuk excell. Data memiliki field Timestamp yaitu kapan data tersebut diinputkan, Cabang Olahraga, Jumlah Pelatih, Nama Lengkap, No KTP, Tempat/Tanggal Lahir, Alamat Rumah, Alamat Email, Agama, Jenis Kelamin, Golongan Darah, Status, Pekerjaan Selain Pelatih, Pelatih Cabor/Nomor, Nama Asal Klub, Tahun Awal Mulai Melatih, Berasal Dari Mantan Atlet, Ijazah Pendidikan Formal Terakhir, Lisensi/Sertifikat Keplatihan Yang Dimiliki, Pengalaman Melatih, Prestasi Selama Melatih.

| Chipboard G Pert G Agenerit G Agenerit G Age | te<br>→ Copy →<br>te<br>↓ Format Pair | Arial<br>B I                                                                                                    | - 10 ·<br>⊔ •   ⊞ •   <u>⊅</u>                                                                                                    | · A A        | = = = *                                                                                                    | • 🗁 v                                                                                                    | /rap Text<br>terge & Cent                                                                                                    | er •                                                                                                    | Custom<br>\$~%*                                                                                                    | *<br>***                                                                                                    | Conditiona<br>Formatting                                                                                                    | I Format as                                                                                                    | Cell Insert                                                                                                    | Delete Format                                                                                                    | XutoSum * A<br>Fill * Sort &<br>Clear * Filter * 3                                                                                                    | Find &                                                                                                    |
|----------------------------------------------------------------------------------------------------|---------------------------------------|----------------------------------------------------------------------------------------------------|----------------------------------------------------------------------------------------------------|--------------|----------------------------------------------------------------------------------------------------|----------------------------------------------------------------------------------------------------|----------------------------------------------------------------------------------------------------|----------------------------------------------------------------------------------------------------|----------------------------------------------------------------------------------------------------|----------------------------------------------------------------------------------------------------|----------------------------------------------------------------------------------------------------|----------------------------------------------------------------------------------------------------|----------------------------------------------------------------------------------------------------|----------------------------------------------------------------------------------------------------|----------------------------------------------------------------------------------------------------|----------------------------------------------------------------------------------------------------|
|                                                                                                    | Clipboard                             | 6                                                                                                    | Font                                                                                                    | 5            | ب ا                                                                                                    | lignment                                                                                                    |                                                                                                    | ra i                                                                                                    | Number                                                                                                    | 5                                                                                                    |                                                                                                    | Styles                                                                                                    |                                                                                                    | Cells                                                                                                    | Editing                                                                                                    |                                                                                                    |
|                                                                                                    |                                       | × ✓                                                                                                    | fx 2/22/20                                                                                                    | 22 9:39:     | 51 PM                                                                                                    |                                                                                                    |                                                                                                    |                                                                                                    |                                                                                                    |                                                                                                    |                                                                                                    |                                                                                                    |                                                                                                    |                                                                                                    |                                                                                                    |                                                                                                    |
|                                                                                                    | · · · ·                               |                                                                                                    |                                                                                                    |              |                                                                                                    |                                                                                                    |                                                                                                    |                                                                                                    | 0                                                                                                    |                                                                                                    |                                                                                                    |                                                                                                    |                                                                                                    |                                                                                                    | 1                                                                                                    |                                                                                                    |
|                                                                                                    | ANDDAR                                | Theorem P<br>ZPHY 2002 (15:03-00<br>ZPHY 2002 (15:03-00                                           | ANDGAR<br>ANDGAR<br>ANDGAR<br>ANDGAR<br>ANDGAR<br>ANDGAR<br>ANDGAR<br>ANDGAR<br>ANDGAR<br>ANDGAR<br>ANDGAR<br>ANDGAR<br>ANDGAR<br>ANDGAR<br>ANDGAR<br>ANDGAR<br>ANDGAR<br>ANDGAR<br>ANDGAR<br>ANDGAR<br>ANDGAR<br>ANDGAR<br>ANDGAR<br>ANDGAR | JUMLAH<br>22 | NAMA LENGEAP<br>ASHA TURA NARAM<br>DAVA ADH KURUMANZA<br>ASHA TURA NARAM<br>ABUZAR AL GHE AR<br>REZURI I REGRET AN<br>REZURI I REGRET AN<br>REZURI I REGRET AND<br>REZURI ALEXA DAVA<br>MI RUSA JANAN KUMALA<br>ALAYAN RUSA ZAMAN<br>AJULA I MANA KUMALA<br>ALAYAN RUSA ZAMAN<br>AJULA I MANA KUMALA<br>ALAYAN RUSA ZAMAN<br>AJULA I MANA KUMALA<br>ALAYAN RUSA ZAMAN<br>AJULA I MANA KUMALA<br>ALAYAN RUSA JANA<br>ANA KUMANAN<br>ANA KUMANANAN<br>ANA KUMANAN<br>ANA KUMANANAN<br>ANA KUMANANAN<br>ANA KUM | RU LARE<br>ANTO LARE<br>ANTO LARE<br>ANTO LARE<br>ANTO LARE<br>ANTO LARE                                                         | 5 RELAMIN<br>IFEA<br>1-LAN<br>1-LAN                                                                                                    | TEMPATT<br>SEMARAN<br>HENDAL<br>HENDAL | ANDIGAL LAHR<br>ANDIGAL LAHR<br>MART 2006<br>MART 2006<br>MART 2006<br>MART 2006<br>MART 2006<br>JAMUARDON<br>1000<br>JAMUARDON<br>1000<br>MART 2006<br>JAMUARDON<br>1000<br>MART 2000<br>MART 2000<br>MART | STATUS<br>BELUM<br>DELUM<br>BELUM<br>BELUM<br>BELUM<br>BELUM<br>BELUM<br>BELUM<br>BELUM<br>BELUM<br>BELUM<br>BELUM<br>BELUM<br>BELUM<br>BELUM<br>BELUM<br>BELUM<br>BELUM | MENIKAH PE<br>MENIKAH SID<br>MENIKAH SID | REPLACE UNIVER<br>SOCIATI<br>MERCENTICA IN-<br>RECENTICA IN-<br>SECOND UNIVERSITY<br>AND UNIVERSITY<br>AND UNIVERI | SEMESTER / FELA VI<br>FELA 9 OL<br>FELA 9 OL<br>FELA 9 OL<br>FELA 9<br>KELA 9 IO<br>KELA 9 IO<br>KELA 9 IO<br>SEMESTER 9 / MELA<br>SEMESTER 9 / MELA<br>SEMESTER 9 / MEL | IDAMOR HANDEOPEN     DESIGNINGAA     DISSISTIAN     DISSISTIAN     DISSISTIA | E ALAMAN DISIDAN<br>TANAN MICE SEC DISIDANA MIT DI<br>VIDENTIA SEC DISIDANA MIT DI<br>VIDENTIA SEC DISIDANA MIT DI<br>VIDENTIA SEC DISIDANA MIT DI<br>VIDENTIA SEC DI VIDENTIA<br>VIDENTIA SEC DI VIDENTIA<br>ALAMA DI VIDENTIA SEC DI VIDENTIA<br>ALAMA DI VIDENTIA DI VIDENTIA<br>ALAMA DI VIDENTIA DI VIDENTIA<br>ALAMA DI VIDENTIA DI VIDENTIA<br>ALAMA DI VIDENTIA DI VIDENTIA<br>ALAMA DI VIDENTIA DI VIDENTIA<br>ALAMA DI VIDENTIA<br>ALAMA DI VIDENTIA<br>ALAMA DI VIDENTIA<br>DI VIDENTIA<br>ALAMA DI VIDENTIA<br>DI VIDENTIA<br>ALAMA DI VIDENTIA<br>ALAMA DI VID | ПО СТР / ИМИ ИВО<br>7932 Н1900 50 4000<br>19<br>10<br>10<br>10<br>10<br>10<br>10<br>10<br>10<br>10<br>10                                                                                                    |
|                                                                                                    | ANGKAT BESI                           | 2/22/2022 14.02.45<br>2/22/2022 14.02.45<br>2/22/2022 21:31<br>2/22/2022 14:31<br>2/22/2022 14:31<br>2/22/2022 14:31<br>2/22/2022 14:31<br>2/22/2022 14:31<br>2/22/2022 15:31<br>2/22/2022 15:31<br>2/22/2022 21:35<br>2/22/2022 21:35 | ANGLAT DESI<br>ANGLAT DESI<br>ANGLAT DESI<br>ANGLAT DESI<br>ANGLAT DESI<br>ANGLAT DESI<br>ANGLAT DESI<br>ANGLAT DESI<br>ANGLAT DESI<br>ANGLAT DESI<br>ANGLAT DESI<br>ANGLAT DESI                                                             | TAMBAHAN     | ANGELICA NATASTA ARE<br>ANN NOU ALVA ALVIAA<br>TEO SANOSCO DUTRA<br>SATIN RANARA VIEW<br>SATIN RANARA VIEW<br>SATIN RANARA VIEW<br>SATIN RANARA VIEW<br>SATIN RANARA VIEW<br>SATIN RANARA VIEW<br>SATIN RANARA VIEW<br>SATIN RANARA VIEW<br>SATIN RANARA<br>SATIN RANARA<br>SATINARA<br>SATIN RANARA<br>SATIN RANARA<br>SATIN<br>SATIN RANARA<br>SATIN<br>SATIN RANARA<br>SATIN<br>SATIN RAN    | THA PUT VAN<br>UAR<br>LAR<br>DUAR<br>DUAR<br>DUAR<br>DUAR<br>DUAR<br>UAR<br>UAR<br>UAR<br>UAR<br>UAR<br>UAR<br>UAR<br>UAR<br>UAR | ITA<br>ITA<br>ITA<br>- LARO<br>- LARO<br>- LARO<br>- LARO<br>ITA<br>- LARO<br>ITA<br>- LARO<br>ITA<br>- LARO<br>ITA<br>- LARO<br>ITA<br>- LARO<br>ITA<br>- LARO<br>- LARO<br>- | KENDAL, 2<br>EMARAN,<br>KENDAL, 2<br>KENDAL, 2<br>KENDAL, 2<br>KENDAL, 2<br>KENDAL, 2<br>KENDAL, 2<br>KENDAL, 2<br>KENDAL, 2<br>KENDAL, 3<br>KENDAL, 3<br>KENDAL, 9<br>KENDAL, 9                                                                                                    | S AGUSTUS 2005<br>XG, IS NOVEMBER 20<br>4 MARET 2005<br>0 MEI 2005<br>5 MARET 2005<br>0 AGUSTUS 2002<br>JULI 2001<br>0 AGUSTUS 1020<br>1 MEI 2006<br>0 AGUSTUS 1020<br>1 MEI 2006<br>0 FERNARI 2005<br>0 JUNI 2004                                                                                                    | BELUM P<br>BELUM P<br>BELUM P<br>BELUM P<br>BELUM P<br>BELUM P<br>BELUM P<br>BELUM P<br>BELUM P<br>BELUM P<br>BELUM P<br>BELUM P<br>BELUM P<br>BELUM P                   | MENIKAH DIN<br>MENIKAH DIN<br>MENIKAH DIN<br>MENIKAH DIN<br>MENIKAH DIN<br>MENIKAH DIN<br>MENIKAH DIN<br>MENIKAH DIN<br>MENIKAH DIN<br>MENIKAH DIN<br>MENIKAH DIN<br>MENIKAH DIN<br>MENIKAH DIN<br>MENIKAH DIN<br>MENIKAH DIN                                                                                          | AA N I KENDAL<br>MA N 2 KENDAL<br>MA N 2 KENDAL<br>MK NEGER 2 KENDA<br>PN I BRANGSONG<br>PN I BRANGSONG<br>PN I BRANGSONG<br>PN I BRANGSONG<br>PN I BRANGSONG<br>PN I BRANG<br>PATURANAN<br>MAN I BRANGAL<br>TIGAN<br>TIGAN TIRTA<br>MK MUHAMADIYANI<br>MK BINA UTAMA KET                                                                                                    | XI MIPA 2<br>XI MIPA 4<br>XI MIPA 4<br>XI<br>XI<br>XI<br>XI<br>XI<br>XI MIPA 7<br>XI XI<br>XI XI<br>XI XI<br>XI TESIM<br>XI TESIM<br>XI TESIM<br>XI TESIM<br>XI TESIM                                                                                                    | 0555-4208-0255<br>0012 2645 3611<br>0036 6239 5378<br>0055 5504 52255<br>0012 2625 5170<br>0056 2616 5170<br>0055 5164 5298<br>0055 5164 5298<br>0055 5164 5298<br>0055 5165 5100<br>0055 5055 5005<br>0055 5055 5050<br>0055 5055 5250<br>0055 5165 5250<br>0055 5165 5250<br>0055 1655 5250                                                                                                    | SUPERIA EFF DOD THY DOD THY DO THY DO                                                                                                    | 5374096508050002<br>21 MININ 0093531273<br>17 MININ 0095591273<br>10 MININ 0076520300<br>10 AVTE<br>5324442006020000<br>1532445200190000<br>1532445200190000<br>153244520190000<br>1532445400190000<br>1532445400190000<br>1532445400190000<br>1532445400190000<br>1532445400190000<br>1532445400190000<br>1532445400190000<br>1532445400190000<br>1532445400190000<br>1532445400190000<br>1532445400190000<br>1532445400190000<br>1532445400190000<br>1532454000000000<br>153245400000000000<br>15324540000000000000000000000000000000000 |
| ATLETR PINESSED IDEA ATTER BIN WAAR AAN AANALATT VAARA INTO VAARA INTO VAARA  | ANGKAT BERAT                          | 2/23/2022 21:33:04                                                                                                    | PABERSI                                                                                                    | - 1          | SLAMET SUPPRINATIN                                                                                                    | LAR                                                                                                    | LAKI                                                                                                    | KENDAL, 2                                                                                                    | S NOPEMBER 1981                                                                                                    | MENKA                                                                                                    | H WI                                                                                                    | RAUSAHA                                                                                                    | KODONG                                                                                                    | 0859 5040 0084                                                                                                    | BULU GEDE RT. 0017 RW. 006                                                                                                    | 33241429118100028                                                                                                    |
| PELATIH ATLET PRESTASI ATLET NON PRES     Go to Settings to activate Windows.                                                                                                    | ATLETIK                               | 2/14/2022 13:57.02<br>2/17/2022 5:32:35                                                                                                    | ATLETIK                                                                                                    | 20           | NAYARA SAMITA ARSAST<br>HERLINA DAMAYANTI                                                                                                    | Y VA                                                                                                    | ITA<br>ITA                                                                                                    | KENDAL, 2<br>KENDAL 13                                                                                                    | 1 JUNI 2005<br>MEI 2004                                                                                                    | BELUMP                                                                                                    | MENIKAH SIN<br>MENIKAH SIN                                                                                                    | AA NEGERI 1 KENDAI<br>AA N KEPIRING                                                                                                    | SEMESTER 4, KELAS                                                                                                    | 11 D00202415741 A                                                                                                    | UALAN MAWAR NO. 315 PT IV PO<br>DS KOROVELANG ANYAR GEBA                                                                                                    | V 0 0055884035<br>NG 0324135305040001                                                                                                    |
|                                                                                                    | > PE                                  | LATIH ATL                                                                                                    | ET PRESTASI                                                                                                    | ATLET N      | NON PRES                                                                                                    | <b>+</b>                                                                                                    |                                                                                                    |                                                                                                    |                                                                                                    |                                                                                                    |                                                                                                    | 4                                                                                                    |                                                                                                    |                                                                                                    |                                                                                                    |                                                                                                    |

Gambar 3 menunjukkan Data Alit yang berprestasi di tiap cabang olahraga dengan prestasi tingkat kabupaten, provinsi, nasional dan internasional, field ini yang digunakan untuk contoh visualisasi. Field-field yang ada di data atlit berprestasi cukup lengkap, namun tidak semua field digunakan dalam visualisasi. Field yang digunakan adalah field yang dapat dijumlahkan atau dicounting.

| Cut<br>Copy ~<br>Ste * Format Painter | Arial - 10 -       |                 | Wrap Text General  Merge & Center • \$ • % • | * Co<br>For | nditional Format as Cell<br>matting * Table * Styles * | Insert Delete Format<br>Celtr | rtoSum * Arr I find & Find & F |           |
|---------------------------------------|--------------------|-----------------|----------------------------------------------|-------------|--------------------------------------------------------|-------------------------------|----------------------------------------------------------------------------------------------------|-----------|
|                                       | - C MUHAN          |                 | igninient is nomber                          |             | 34065                                                  |                               | Coloring                                                                                                    |           |
|                                       | - JA MOTAN         |                 |                                              |             |                                                        | 0                             |                                                                                                    |           |
| A                                     | В                  | C               | D                                            | E           | F IST                                                  | G                             | H                                                                                                    | 051000    |
| CABOR                                 | Timestamp          | CABANG OLAHRAGA | NAMA LENGKAP                                 | JUMLAH      | JENIS KELAMIN                                          | TEMPAT, TANGGAL LAHIR         | STATUS                                                                                                    | PEKERJ    |
| 1. AEROMODELLING                      | 2/23/2022 10:58:18 | AEROMODELLING   | Ayu Prasetyowati                             | 3           | WANITA                                                 | Semarang, 5 Maret 1999        | BELUM MENIKAH                                                                                                    | Mahasisv  |
|                                       | 2/23/2022 15:53:22 | AEROMODELLING   | Widya Kusumawati                             |             | WANITA                                                 | Kendal, 7 Mei 2001            | BELUM MENIKAH                                                                                                    | Mahasisv  |
|                                       | 2/25/2022 9:31:54  | AEROMODELLING   | DENI ANDRE EKO FERDIAWAN                     |             | LAKI - LAKI                                            | KENDAL, 10 MEI 2003           | BELUM MENIKAH                                                                                                    | PELAJAH   |
| 2 ANGGAR                              | 2/21/2022 12:18:55 | ANGGAR          | Qanita khairunnisa                           | 10          | WANITA                                                 | Kendal 3 November 2014        | BELUM MENIKAH                                                                                                    | SDN 03 5  |
|                                       | 2/21/2022 12:26:34 | ANGGAR          | Aeifa Azzariyati Zarwa                       |             | WANITA                                                 | Kendal 10 Juli 2010           | BELUM MENIKAH                                                                                                    | SDN 03 5  |
|                                       | 2/21/2022 15:08:03 | ANGGAR          | REIKO ATHAYA AQILASHA                        |             | WANITA                                                 | KENDAL, 11 DESEMBER 20        | 1 BELUM MENIKAH                                                                                                    | SD NEG    |
|                                       | 2/21/2022 16:18:49 | ANGGAR          | KHARISMA AURA PUTRI PRASETYO                 |             | WANITA                                                 | SEMARANG 21 APRIL 2008        | BELUM MENIKAH                                                                                                    | SMP NE    |
|                                       | 2/21/2022 16:33:42 | ANGGAR          | Kania Khaininisa                             |             | WANITA                                                 | Kendal 27 Januari 2008        | BELUM MENIKAH                                                                                                    | SMP Ner   |
|                                       | 2/21/2022 16:37:35 | ANGGAR          | MUHAMMAD MAULANA IKHSAN                      | 1           | LAKI - LAKI                                            | KENDAL 21 FEBRUARI 201        | BELLIM MENIKAH                                                                                                    | SDIT RO   |
|                                       | 2/23/2022 9 16 28  | ANGGAR          | Putri Wahaadah                               | •           | WANITA                                                 | 31 December 2008              | BELLIM MENIKAH                                                                                                    | SMP N 2   |
|                                       | 2/24/2022 16:10:10 | ANGGAR          | CALLYSTA NURUNNISA                           |             | WANITA                                                 | Kendal 18-05-2011             | BELLIM MENIKAH                                                                                                    | Pelaiar   |
|                                       | 2/26/2022 16:10:10 | ANGGAR          | Brenda Kinanti Putri                         |             | WANITA                                                 | Kandal 9 Juli 2007            | BELLIM MENIKAH                                                                                                    | SMP N 2   |
|                                       | 2/26/2022 17:29:22 | ANGGAR          | Calista Svaugina Putri                       |             | WANITA                                                 | Kendal 9 Juni 2012            | BELLIM MENIKAH                                                                                                    | SDN 2 PA  |
|                                       | 2/20/2022 11.25.22 | ANGOAR          | Calista Syauqina Putri                       |             | WORKS .                                                | Kendal, 9 Julii 2012          | BELOW WENRAM                                                                                                    | SDN 2 Pr  |
|                                       | 2/24/2022 10:25:25 | ATLETIK         | KIDANI ALVINA INDUDARMI                      | 4           | MANITA                                                 | KENDAL 10 OKTOBED 2011        | DELLINA MENIIZAM                                                                                                    | SD NEOR   |
| J. AILEIN                             | 2/24/2022 13:30:20 | ATLETIK         | Daire Vere Maulana Sendu                     |             |                                                        | Tagel 17ienuers 2009          | DELUM MENIKAH                                                                                                    | Scheleb ( |
|                                       | 2/22/2022 22-14-22 | ATLETIK         | Devendra Avi Wardhana                        |             | LAKI LAKI                                              | Semarana 22 Juli 2009         | DELLINA MENIIZALI                                                                                                    | Smp 2 D   |
|                                       | 2/23/2022 22.14.32 | ATLETIK         | Muhammad Daissa abathfaan                    |             |                                                        | Kendel 20 Agustus 2000        | DELUMA MENIKALI                                                                                                    | Smp 5 Pa  |
|                                       | 2/23/2022 13:59:46 | AILEIIK         | Munammad Raissa ghathfaan                    |             | DANI - DANI                                            | Kendal, 20 Agustus 2008       | DELOW MENINAH                                                                                                    | Smp neg   |
| 4. BULU TANGKIS                       | 3/1/2022 9:40:33   | BULU TANGKIS    | Shahrizal Adha                               | 1           | LAKI - LAKI                                            | Gang Setia No 2A Pekauman     | IBELUM MENIKAH                                                                                                    | SMA 1 K   |
| 5. BALAP SEPEDA                       | 2/23/2022 12:15:28 | BALAP SEPEDA    | MUHAMMAD KHOIRUL FADHILLAH                   | 1           | LAKI - LAKI                                            | KENDAL, 28 MARET 2007         | BELUM MENIKAH                                                                                                    | SMP N 2   |
| 6. BINARAGA                           | 2/15/2022 18:22:00 | BINARAGA        | 2. Ahmad Miftahudin                          | 1           | LAKI - LAKI                                            | KEBUMEN, 20 MEL 1976          | MENIKAH                                                                                                    | SOPIR     |
|                                       |                    |                 | 1. MAULANA AHMAD                             |             |                                                        | A                             | 1.00                                                                                                    |           |
|                                       |                    |                 | 3. HERI PRASETYO                             |             |                                                        |                               | te windows                                                                                                    |           |
| PELATIH                               | ATLET PRESTASI     | ATLET NON PRES  | Ð                                            |             | 1 4                                                    |                               |                                                                                                    |           |
|                                       |                    |                 |                                              |             |                                                        |                               | m • • • • • • • • • • • • • • • • • • •                                                                                                    |           |

Gambar 4 Data Atlit non Prestasi.

Gambar 4 menunjukkan data atlit non prestasi. Atlit non prestasi adalah atlit yang belum mempunyai prestasi, tetapi atlit-atlit ini yang selalu dipantau untuk dijadikan atlit berprestasi. Data atlit non prestasi tidak dijadikan contoh data untuk visualisasi.

Data yang digunakan untuk contoh pelatihan visualisasi adalah data mengenai atlit yang berprestasi. Data atlit berprestasi yang tersedia belum merupakan data yang 'bersih' sehingga harus dilakukan pengecekan tiap recordnya. Setiap record harus terisi, tidak boleh ada data yang kosong dan juga type data juga harus sesuai. Misal data mengenai berat badan yang merupakan data angka/numerik. Input data tidak sama, ada yang diinput 60, ada yang diinput 60 kg. Satuan tidak boleh diikutkan karena untuk visualisasi type data dalam satu kolom harus sama. Langkah berikutnya memilih field-field yang akan dijadikan visualisasi. Contoh field yang diambil adalah No, Cabang Olahraga, Nama, Prestasi dan Tingkat Kejuaraan. Setelah data sudah 'bersih' maka data siap untuk dibuat visualisasinya.

1. Langkah selanjutnya adalah membuka situs https://datastudio.google.com dengan tampilan awal sebagai berikut :

| Terbaru Laporan Sun             | iber data Penjelajah              |                                                                                                    |                                                                       |
|---------------------------------|-----------------------------------|----------------------------------------------------------------------------------------------------|-----------------------------------------------------------------------|
| Mulai dengan Template           |                                   |                                                                                                    | Galeri template 🗘                                                     |
| +                               |                                   | NACHE         0.00000000           Nype         0.000           Nype         0.000 |                                                                       |
| Laporan Kosong<br>Looker Studio | Laporan Tutorial<br>Looker Studio | Pemasaran Acme<br>Google Analytics                                                                                                    | Search Console Report<br>Search Console                               |
| Nama                            |                                   | Milik siapa saja 👻                                                                                                    | Terakhir saya buka 👻 🤟                                                |
|                                 |                                   |                                                                                                    |                                                                       |
|                                 | Mulai dengan Template             | Mulai dengan Template                                                                                                    | Mulai dengan Template       Lappran Kosong<br>Lober Studio       Name |

Gambar 5 Tampilan awal Google Data Studio.

Gambar 5 menunjukkan langkah awal membuka Googel Data Studio, langkah berikutnya yang dilakukan adalah memilih sumber data untuk diupload sebagai sumber data yang akan divisualisasikan. Setelah sumber data sudah diupload ke dalam google sheet. Tampilan sebagai berikut:

| <b>0</b><br>(- | (3) WhatsApp<br>→ C | x b Looker Studio            | x   🖬 TUTORIAL GOOC x   🁌 Laporan Kejuara:<br>adsheets/d/1wb6pmAq8e9SKpQWX8McnVSXKeEjMpg | 🗙   🔥 Driv<br>giHGemNUM | e Saya - Go∘ 🗙   🔚 atlit<br>IR1OMQ/edit#gid=33238 | 1 - Google S; 🗙 🚹 al<br>14129 | tlit2 - Google S; × +                | <br>☆ ≕ ⊡ @ (                         | O X         |
|----------------|---------------------|------------------------------|------------------------------------------------------------------------------------------|-------------------------|---------------------------------------------------|-------------------------------|--------------------------------------|---------------------------------------|-------------|
|                | atlit2<br>File Edi  | ☆ ⊡ ⊘<br>t Tampilan Sisipkan | Format Data Alat Ekstensi Bantuan Terakh                                                 | hir diedit 13 r         | menit lalu                                        |                               | ~ = •                                | â Bagikan                             | 6           |
| 1              | 6                   | н 100% ¥ кр %                |                                                                                          | 2 <del>5</del> A        | ♥ 曲 25 *   = *                                    | + +  P  + V +  C              | 9 년 년 7 * 7 *                        | · · · · · · · · · · · · · · · · · · · | <u></u>     |
|                | A .                 | B                            | с                                                                                        | D                       | E                                                 | F                             | G                                    | н                                     |             |
|                | No                  | CABANG OLAHRAGA              | NAMA LENGKAP                                                                             | PRESTAS                 | TINGKAT KEJUARAAN                                 |                               |                                      |                                       | -           |
|                |                     | 1 ANGGAR                     | ASHILA TIARA HANUM                                                                       | JUARA 3                 | PROVINSI                                          |                               |                                      |                                       |             |
|                |                     | 2 ANGGAR                     | DINAR ADHI KUSUMANDARU                                                                   | JUARA 3                 | PROVINSI                                          |                               |                                      |                                       | Ø           |
|                |                     | 3 ANGGAR                     | CARISSA IMELDA PUTRI                                                                     | JUARA 3                 | PROVINSI                                          |                               |                                      |                                       |             |
|                |                     | 4 ANGGAR                     | ABIDZAR AL GHIFARI                                                                       | JUARA 3                 | PROVINSI                                          |                               |                                      |                                       | Tasks       |
|                |                     | 5 ANGGAR                     | RIZUKI HAURA GHAISANI                                                                    | JUARA 3                 | KABUPATEN                                         |                               |                                      |                                       |             |
|                |                     | 6 ANGGAR                     | AEIZRIEL REGINALD PAMUNGKAS RUBIYANTO                                                    | JUARA 2                 | PROVINSI                                          |                               |                                      |                                       |             |
|                |                     | 7 ANGGAR                     | QUENNA MARSHA RINDIANA                                                                   | JUARA 3                 | PROVINSI                                          |                               |                                      |                                       |             |
|                |                     | 8 ANGGAR                     | M RISKI ANANG KUMALA PUTRA                                                               | JUARA 3                 | PROVINSI                                          |                               |                                      |                                       | 9           |
| )              |                     | 9 ANGGAR                     | ALVAN HUDA ZAMAN                                                                         | JUARA 1                 | PROVINSI                                          |                               |                                      |                                       |             |
|                |                     | 10 ANGGAR                    | AULYA IFFASARI NABILA                                                                    | JUARA 3                 | KABUPATEN                                         |                               |                                      |                                       |             |
| 2              |                     | 11 ANGGAR                    | SAEFUL AMAR                                                                              | JUARA 3                 | PROVINSI                                          |                               |                                      |                                       |             |
|                |                     | 12 ANGGAR                    | FAIRUZ SOFI NABIHAH                                                                      | JUARA 3                 | PROVINSI                                          |                               |                                      |                                       |             |
|                |                     | 13 ANGGAR                    | TITIK SETYORINI                                                                          | JUARA 1                 | PROVINSI                                          |                               |                                      |                                       |             |
|                |                     | 14 ANGGAR                    | ADELIA AYU BERLIANA                                                                      | JUARA 3                 | PROVINSI                                          |                               |                                      |                                       |             |
| 5              |                     | 15 ANGGAR                    | SAEFUL ROHMAN MUZAKI                                                                     | JUARA 3                 | PROVINSI                                          |                               |                                      |                                       | +           |
| 1              |                     | 16 ANGGAR                    | HENI MERIASTUTI RAHTAMIARTI                                                              | JUARA 3                 | PROVINSI                                          |                               |                                      |                                       |             |
|                |                     | 17 ANGGAR                    | Lilik Rahmawati                                                                          | JUARA 3                 | NASIONAL                                          |                               |                                      |                                       |             |
| )              |                     | 18 ANGGAR                    | Ummy Arisza Nadia                                                                        | JUARA 1                 | PROVINSI                                          |                               |                                      |                                       | *           |
|                |                     | 19 ANGGAR                    | Muhammad Anoga Maulan                                                                    | JUARA 3                 | NASIONAL                                          |                               |                                      |                                       | *           |
|                | + ≡                 | Sheet1 -                     |                                                                                          |                         |                                                   |                               | Activate                             | Windows Pelajari                      | >           |
| ß              | Laporan Akhir       | r_Mdocx 🔺 👼                  | Laporan Akhir_Stupdf 🧄 Probabilitas.docx                                                 | ^                       | Probabilitas.pdf                                  | ^ 🛍 I                         | Go to Settir<br>andasan teori lodocx | igs to activate Windo                 | ws.<br>wall |
| 1              | , ∕⊂ Type h         | nere to search               | 🖉 📃 🗄 O 🖽 💽                                                                              | 2 6                     | xi 🔹 📧                                            |                               | 📀 32°C Cerah \land                   | ₩ /( (‡ (1))                          | M<br>022 🖣  |

Gambar 6 Tampilan data di google sheet.

Gambar 6 menunjukkan field-field yang dipilih, yang akan digunakan untuk visualisasi. Setelah data sudah siap kemudian pilih laporan dan beri nama Laporan Kejuaraan 2022. Langkah berikutnya tinggal memilih diagram yang akan digunakan untuk visualisasi. Diagram yang dapat dipilih histogram, pie, garis dan lain-lain. Berikut beberapa contoh hasil visualisasinya :

| → C                      | oogle.com/reporting/f2c63fec-   | 1192-48ef-86d4-9c1ea440897e/page/l | M309C                                        | - ^   ∓<br>⊠ Q        | 년 ☆ 릐 🖬 🚳 (Update             |
|--------------------------|---------------------------------|------------------------------------|----------------------------------------------|-----------------------|-------------------------------|
| aporan Prestasi 2022     |                                 |                                    |                                              | Reset 🛃 Bagikan       | - 🖉 Edit 🔅 💿 🚳                |
|                          |                                 |                                    |                                              |                       |                               |
|                          |                                 |                                    |                                              |                       |                               |
|                          | CABANG OLAHRAGA                 | Record Count -                     |                                              |                       |                               |
|                          | 1. PENCAK SILAT                 | 34                                 |                                              |                       |                               |
|                          | 2. TAE KWON DO                  | 28                                 | 9,9% PENCAK SILA                             | AT                    |                               |
|                          | 3. ANGGAR                       | 22                                 | ANIGAR                                       | ~                     |                               |
|                          | 4. BRIDGE                       | 21                                 | 42,45 64% ATLETIK                            |                       |                               |
|                          | 5. ATLETIK                      | 20                                 | AIN BERAKTARE                                | ANV<br>LT             |                               |
|                          | 6. SEPAK TAKRAW                 | 18                                 | ANGKAT BES     RENANG                        | 2                     |                               |
|                          | <ol> <li>BOLA BASKET</li> </ol> | 18                                 | • laintya                                    |                       |                               |
|                          | 8. ANGKAT BESI                  | 17                                 |                                              |                       |                               |
|                          | 9. RENANG                       | 16                                 |                                              |                       |                               |
|                          | 10. PANJAT TEBING               | 12                                 | Record Count                                 |                       |                               |
|                          | 11. BULU TANOKIS                | 12                                 | 40                                           |                       |                               |
|                          | 12. KARATE                      | 12                                 | 30                                           |                       |                               |
|                          |                                 | 1-37/37 < >                        |                                              |                       |                               |
|                          |                                 |                                    | 20                                           |                       |                               |
|                          |                                 |                                    | 10                                           |                       |                               |
|                          |                                 |                                    |                                              |                       |                               |
|                          |                                 |                                    | 0                                            |                       |                               |
|                          |                                 |                                    | PENCAY A KNOW ANGO BROW ATLE AN AN BASING TO | REAL KARD             |                               |
|                          |                                 |                                    |                                              |                       |                               |
|                          |                                 |                                    |                                              | Activ                 | ate Windows                   |
| anoran Akhir M. dogu 🛛 🗛 | - Lanoran Akhir Chu, nd         | n 💼 Brobabilitar dogu              | e Probabilitas ndf                           | Go to 3               | Settings to activate Windows. |
| aporan Akini_mdock       | Caporan Akini _stupu            | Probabilitas.docx                  | Probabilitas.pdf                             | and as an teor todocx | , A                           |
| 0                        | *                               |                                    |                                              |                       | 2:56 PM                       |

Gambar 7 Visualisasi per cabang olahraga dan jumlah prestasi.

Gambar 7 menunjukkan diagram pie dan diagram histogram dari cabang olahraga dan prestasi yang didapat. Dari visualisasi pada gambar 7 dapat dilihat bahwa cabang olahraga pecak silat yang paling banyak mendapatkan prestasi yaitu sebanyak 34 medali. Lima cabang olahraga yang mendapat prestasi terbaik adalah pencak silat, taekwondo, anggar, Brigde dan Atletik. Dari visualisasi ini, pihak pengurus KONI Kabupaten Kendal dapat memberikan perhatian dan apresiasi kepada cabang olahraga lebih dibandingkan cabang olahraga lain, karena banyak memberikan medali. Namun juga dapat dilihat bahwa cabang olahraga apa yang sangat sedikit/belum memberikan prestasi, berarti pihak KONI harus memberi perhatian lebih untuk cabang olahraga tersebut supaya dapat lebih berprestasi.

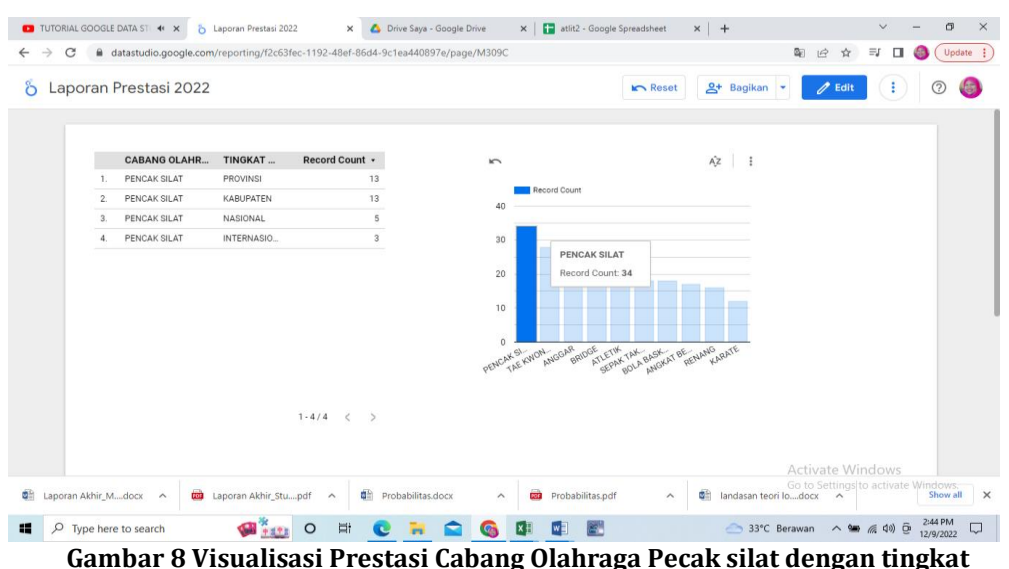

Gambar 8 Visualisasi Prestasi Cabang Olahraga Pecak silat dengan tingkat kejuaraan.

Dari Gambar 8 menginformasikan prestasi cabang olahraga pencak silat secara lebih detil dengan tingkat kejuaraan yaitu tingkat kabupaten, propinsi, nasional dan internasional dengan cacah medali yang diperoleh. Dari gambar 7 Pihak KONI dapat melihat bahwa pecak silat Kabupaten Kendal mempunyai prestasi yang sangat bagus, karena sudah dapat berkiprah di tingkat internasional.

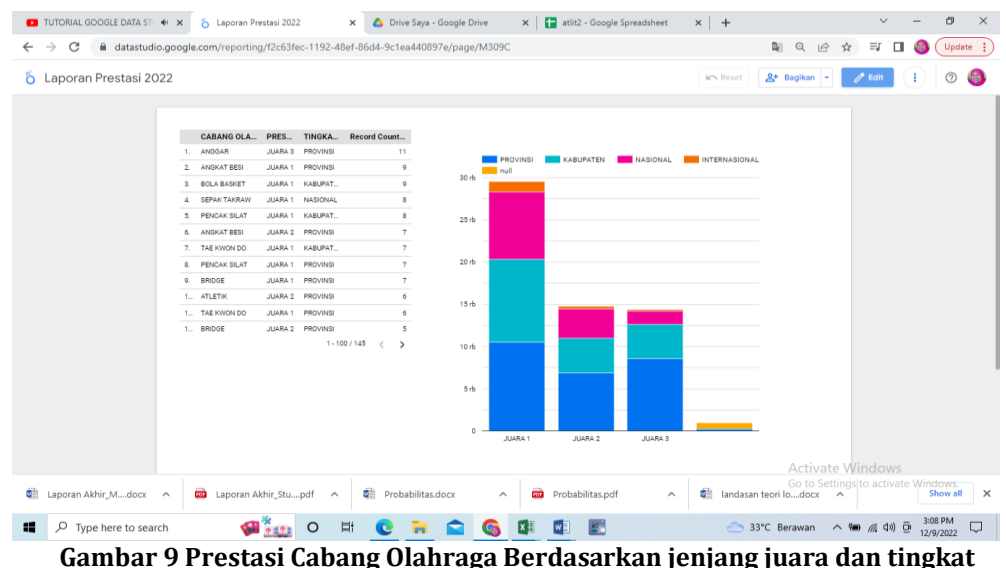

Gambar 9 Prestasi Cabang Olahraga Berdasarkan jenjang juara dan tingkat kejuaraan.

Gambar 9 menunjukkan histogram prestasi atlit berdasarkan cabang olahraga, tingkat prestasi dan tingkat kejuaraan yang diperoleh dengan warna-warna batang histogram yang menarik.

Dari visualisasi yang dihasilkan para pengurus dapat mengembangkan lebih detil lagi mengenai informasi-informasi yang ingin diperoleh. Visualisasi ini karena menggunkan Google data studio, maka dapat disharing ke tiap-tiap pengurus cabang olahraga.

Setelah menjalani pelatihan, selanjutnya peserta diminta untuk memberikan evaluasi pelaksanaan pelatihan. Evaluasi mencakup aspek materi pelatihan, penyampaian materi dan tindak lanjut kegiatan. Terdapat 5 (lima) pertanyaan untuk peserta yang mengikuti pelatihan dan menilai dengan 5 jawaban : 1. Tidak menarik, 2. Kurang Menarik, 3. Biasa, 4. Menarik dan 5. Sangat menarik.

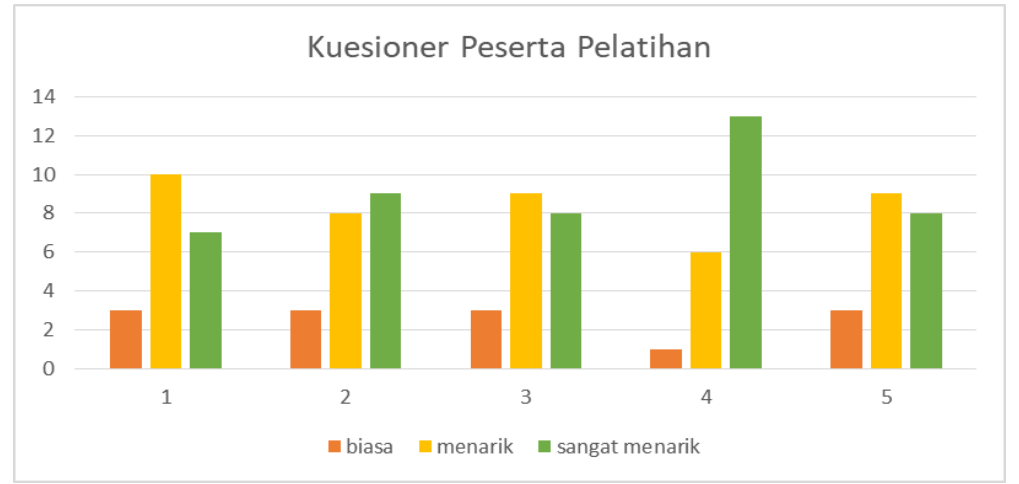

Hasil kuesioner kepada para peserta pelatihan adalah sebagai berikut :

Gambar 10 Kuesioner Peserta Pelatihan.

Gambar 10 menunjukkan bahwa pelatihan yang kami lakukan sebagian besar peserta menyatakan menarik, namun demikian masih perlu dilakukan pendampingan kepada pengurus KONI agar melakukan visualisasi yang lebih detil.

Berikut adalah dokumen kegiatan pelatihan. Didahului dengan forum grup diskusi antara pengurus KONI Kabupaten Kendal dengan Tim Pengabdian dan dilanjutkan dengan pelatihan.

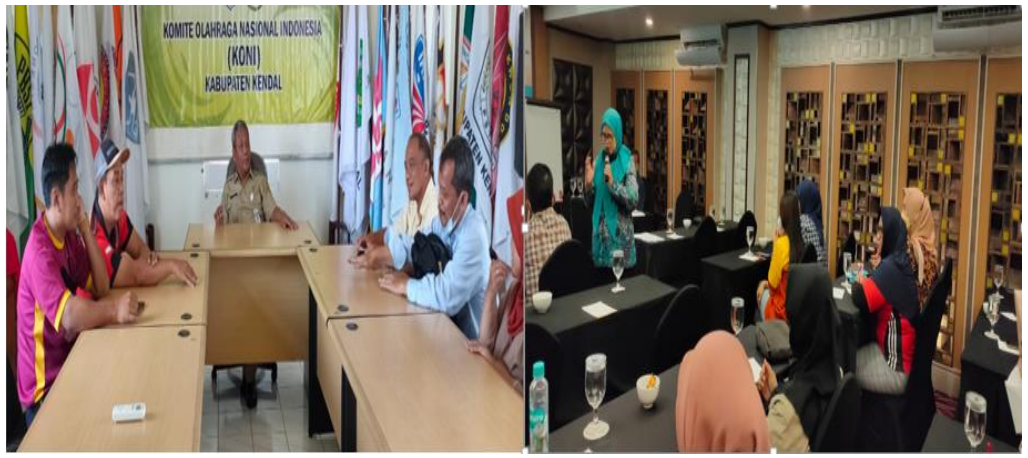

Gambar 11 Foto Kegiatan.

## 4. KESIMPULAN

Pelatihan menggunakan situs google data studio telah berhasil tim pengabdian laksanakan. Kesimpulan yang diambil berdasarkan hasil pelaksanaan kegiatan pendampingan dan pelatihan adalah (1).Pelaksanaan kegiatan pengabdian masyarakat dari Tim Fakultas Teknologi Informasi dan Industri Universitas Stikubank Semarang berjalan dengan baik sesuai dengan rencana materi dan waktu yang telah ditentukan; (2).Pengurus KONI Kabupaten Kendal sudah mencoba menggunakan situs Google Data Studio untuk membuat visualisasi data atlit dengan menggunakan histogram dan diagram lingkaran dengan berbagai dimensi. (3).Umpan balik dari peserta melalui kuisoner menunjukkan bahwa peserta tertarik untuk melakukan pelatihan lanjutan.

Adapun saran yang disampaikan oleh para pengurus KONI Kendal adalah (1). Pelatihan dilanjutkan dengan ke materi praktis yang dibutuhkan dalam pekerjaan sehari-hari; (2). Kompetensi para pengurus KONI Kabupaten Kendal dalam teknologi informasi cukup bagus sehingga dapat dilakukan pendampingan untuk membuat visualisasi data yang dimiliki pengurus KONI Kabupaten Kendal mengenai data atlit yang berprestasi, data pelatih dan data atlit yang belum berprestasi.

# **DAFTAR PUSTAKA**

- Apriani, D., Aan, M., & Saputra, W. E. (2022). Data Visualization Using Google Data Studio. Int. J. Cyber IT Serv. Manag, 2(1), 11-19.
- Bahtiar, I. R., Nur, M. A., & Marzuq, A. (2022). Peningkatan Kompetensi Pembuatan Dan Visualisasi Data Bagi Tenaga Kependidikan. BERNAS: Jurnal Pengabdian Kepada Masyarakat, 3(1), 22-32.
- Burch, M., Wallner, G., Angelescu, S. L., & Lakatos, P. (2020, September), Visual analysis of FIFA world cup data. In 2020 24th International Conference Information Visualisation (IV) (pp. 114-119). IEEE.
- Du, M., & Yuan, X. (2021). A survey of competitive sports data visualization and visual analysis. Journal of Visualization, 24(1), 47-67.
- Fernando, D. (2018, November). Visualisasi data menggunakan google data studio. In Prosiding Seminar Nasional Rekayasa Teknologi Informasi | SNARTISI (Vol. 1).
- Malang, E. N. P. N., Malang, B. A. N. P. N., & Malang, F. S. E. P. N. (2022). A Visualisasi Social Media Analytics Pada Akun Media Sosial Pemerintah Kota Kediri.
- Marwan, I., Rahmat, A. A., & Rohyana, A. (2018). Pelatihan Pengelolaan Manajemen Event Pertandingan Olahraga Untuk Pengurus Dan Anggota Koni Kota Tasikmalaya. Jurnal Pengabdian Siliwangi, 4(2).
- Misnawati, D., Duha, T., Sari, A. R., Al Haddar, G., & Kusnadi, I. H. (2022). Data Visualization of the Number of Foreign And Domestic Tourist Visits to East Nusa Tenggara Using Google Data Studio. INFOKUM, 10(4), 1-9.
- Perin, C., Vuillemot, R., Stolper, C. D., Stasko, J. T., Wood, J., & Carpendale, S. (2018, June). State of the art of sports data visualization. In Computer Graphics Forum (Vol. 37, No. 3, pp. 663-686).
- Saputri, T. A., Muharni, S., Perdana, A., & Sulistiyanto, S. (2021). Pemanfaatan Google Data Studio Untuk Visualisasi Data Bagi Kepala Gudang UD Salim Abadi. Ilmu Komputer untuk Masyarakat, 2(2).
- Soemardiawan, S., Yundarwati, S., Primayanti, I., & Sukarman, S. (2019). Pelatihan Peningkatan Kapasitas Manajemen Olahraga Pengurus KONI NTT. Abdi Masyarakat, 1(2).
- Syam, F. A., Darmayunata, Y., & Van FC, L. L. (2022). Pelatihan Pemanfaatan Aplikasi Google Data Studio Untuk Visualisasi Data Di SMK Teknologi Riau. J-Coscis: Journal of Computer Science Community Service, 2(2), 102-108.